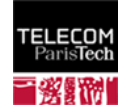

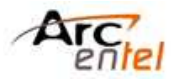

# 1. RECHERCHER DANS LE CATALOGUE

## **1.1 EFFECTUER UNE RECHERCHE SIMPLE**

- Le bandeau supérieur permet de faire une recherche, par défaut sur tous les mots des notices de documents, ou dans un champ au choix (auteur, sujet,...).
- Possibilité aussi de sélectionner un site : Télécom Paris, Telecom Bretagne Brest,...
- Opérateur par défaut : AND.

## **1.2 EFFECTUER UNE RECHERCHE AVANCEE**

- Fonction accessible par un lien sur le bandeau. : « recherche avancée ».
- Permet de combiner différents critères de recherche. La recherche peut être limitée par : type de document, localisation, langue.

|    |   | Tous les mots                 |
|----|---|-------------------------------|
| et | - | Tous les mots                 |
| et | - | Auteur<br>Titre<br>Collection |

## **1.3 COMPRENDRE LA PAGE DE RESULTATS**

#### 1.3.1 Le bandeau supérieur

- **Termes de votre requête** : rappelés dans la zone de recherche.
- En-dessous, s'affiche le nombre de résultats obtenus.
- L'icône RSS : pour vous abonner au fil RSS associé à votre recherche.

### 1.3.2 La zone centrale

- Liste des documents et les informations sur leur disponibilité : localisation, nb exemplaires, et statut (disponible, en prêt, exclu du prêt,...)
- **Cliquez sur le titre pour afficher les détails** d'une notice.

## 1.3.3 La zone de gauche (facettes)

Possibilité d'affiner votre requête en filtrant les résultats selon différents critères (disponibilité, localisation, type, date,...).

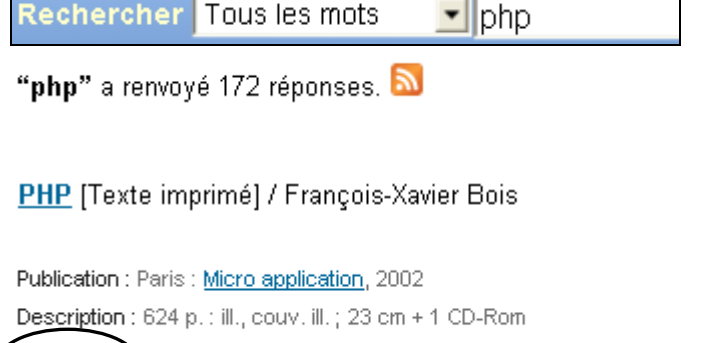

Disponibilité: Empruntable: Telecom Bretagne Brest[CD 2.312 BOIS] ( Actions : Majouter à mon panier

#### Affinez votre recherche

#### Disponibilité

Seulement les <u>documents</u> actuellement en rayon

#### Localisation

Médiathèque Evry (64) Bibliothèque scientifique Brest (49) Filtrer les résultats

Rechercher Tous les mots 💽

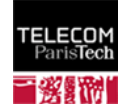

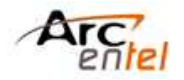

# 2. COMPRENDRE LA NOTICE D'UN DOCUMENT

#### Cliquez sur le titre pour afficher les détails d'une notice :

- Informations bibliographiques complètes du document : titre, auteur, type de document,...
- Possibilité de cliquer sur tous les termes qui s'affichent sous forme de liens (auteur, éditeur, sujet...), pour relancer une recherche sur ces termes.
- Dessous, les informations concernant les exemplaires du document : le nb d'exemplaires, leur localisation, leur cote, leur situation (disponible ou en prêt), leur date de retour en cas d'emprunt.

### C'est la cote qui vous permettra de localiser le document en rayon.

- Fonctionnalité Parcourir l'étagère : visualisez les documents sur un même sujet, situés au même rayon (cotes voisines).
- Possibilité d'ajouter des tags ou commentaires.

# 3. AUTRES FONCTIONNALITES

# **3.1 VOTRE COMPTE LECTEUR**

## Une fois authentifié :

- Possibilité d'accéder à votre compte lecteur : liste de vos prêts, historiques, listes personnelles, …
- Possibilité de réserver un document, alimenter vos listes et votre panier, ajouter des tags et des commentaires.

#### Entrez votre n°de carte de bibliothèque (N°RAB) en identifiant et mdp

Auteur principal: <u>Englander, Robert</u> (Auteur) Langue: anglais. Pays: Etats-Unis. Editeur: Beijing : <u>O'Reilly</u>, 1997

Situation En prêt

Cote 2.22 ULLM (<u>Parcourir l'étagère</u>)

Mon compte

Mes informations personnelles

Mes tags

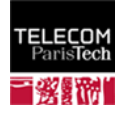

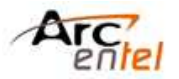

# **3.2 GERER VOTRE PANIER ET VOS LISTES**

### 3.2.1 Votre panier

- Liste des documents que vous avez choisie de sélectionner au cours de vos recherches lors de votre session.
- Pour l'alimenter : cliquez sur « ajouter à mon panier », à partir d'une liste de résultats, ou d'une notice d'un document
- A partir de votre panier, vous pourrez : l'envoyer par mail, l'imprimer, ou l'importer dans un logiciel de gestion bibliographique.

## 3.2.2 Vos listes

- Constituées des notices que vous avez sélectionnées, elles sont privées ou publiques (contrairement au panier, elles sont conservées d'une session à l'autre).
- Pour créer et alimenter une liste, il faut être authentifié avec votre compte lecteur.

## XML processing with Perl, Python, and PHP

Publication : San Francisco : <u>Sybex</u>, cop. 2001 P Panier 4 Description : xiii-422 p. ; 23 cm Disponibilité: Empruntable: Telecom Bretagne Brest[2.23 Actions : Ajouter à mon panier

### Mes listes Listes publiques

#### Ajouter une liste

| Intitulé de la liste            | Contient       |
|---------------------------------|----------------|
| Nouveautés janvier 2012 - Brest | 20 document(s) |